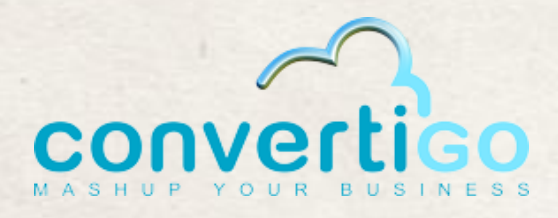

# **Convertigo CEMS**

### **Installation multi-instances**

Release 2.0

02 avril 2015

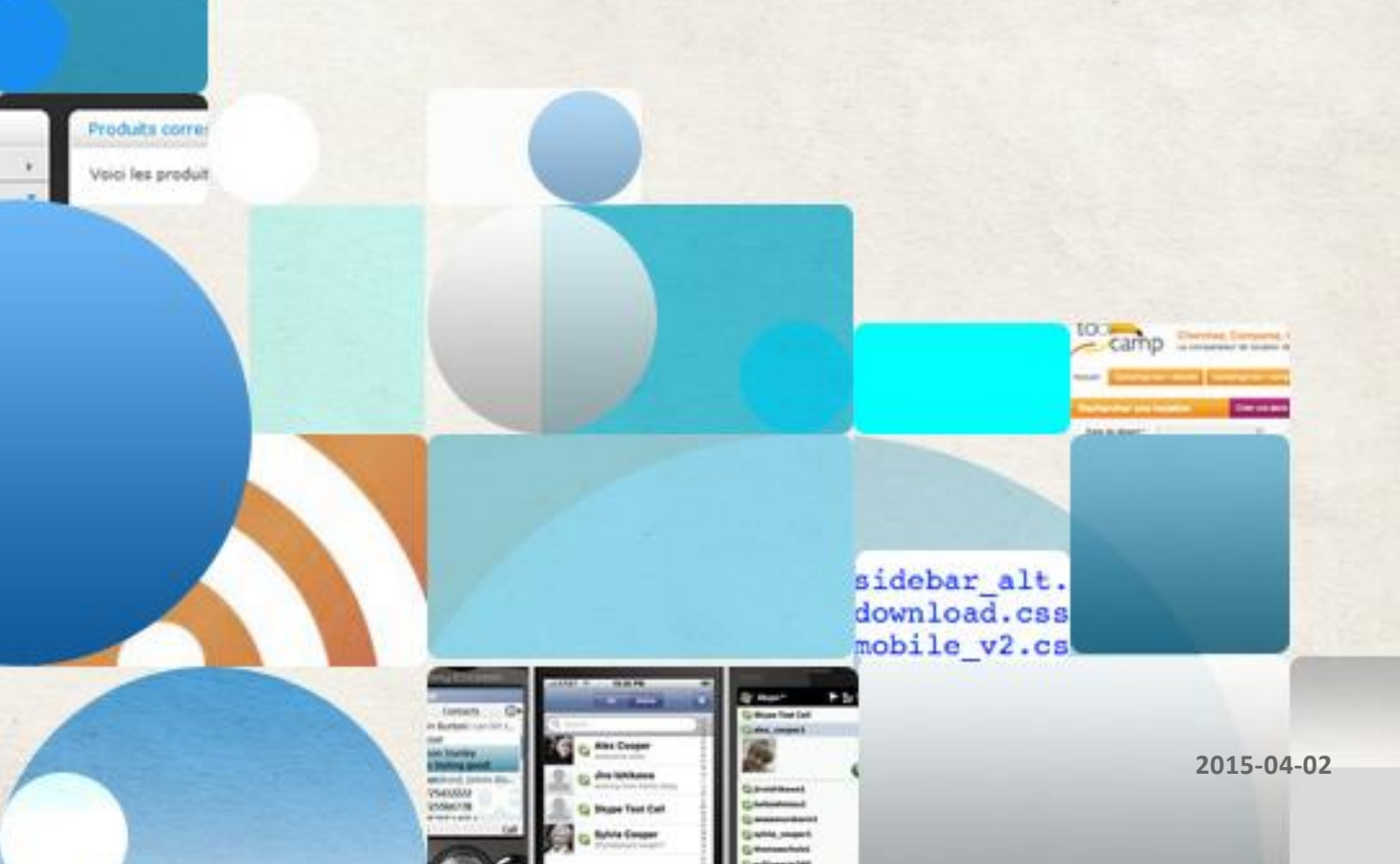

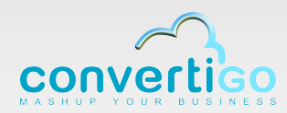

### SOMMAIRE

| 1 Introduction                 | 4  |
|--------------------------------|----|
| 2 Prérequis à l'installation   | 5  |
| 3 Installation multi instances | 6  |
| 4 Compléments configuration    | 10 |

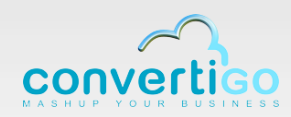

#### **SUIVI DES VERSIONS**

| Version | Date       | Auteur | Description |
|---------|------------|--------|-------------|
| 1.0     | 09/07/2012 | DO     | Version 1   |
| 2.0     | 02/04/2015 | DO     | Mise à jour |
|         |            |        |             |
|         |            |        |             |
|         |            |        |             |
|         |            |        |             |
|         |            |        |             |
|         |            |        |             |
|         |            |        |             |
|         |            |        |             |
|         |            |        |             |
|         |            |        |             |
|         |            |        |             |
|         |            |        |             |

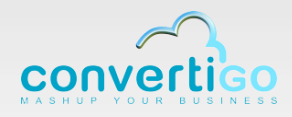

# **1** Introduction

Ce document donne les informations nécessaires pour l'installation de convertigo CEMS en mode multi-instances. Ce document vient en complément de la documentation « OperatingGuide\_6.1.2.pdf ».

Ce mode multi-instances ne concerne que les installations sur les serveurs linux.

Dans cette installation, toutes les instances utilisent chacune leur workspace. Le workspace convertigo contient toutes les données modifiables.

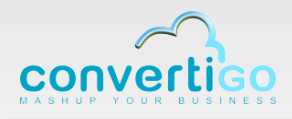

## 2 Prérequis à l'installation

La version convertigo CEMS dans les environnements linux standards est une version 32bits. Celle-ci peut être installée sur les versions linux 32 ou 64 bits.

Le tableau suivant résume les différents prérequis à l'installation selon les versions linux utilisées.

|                       | RedHat                                                                                                    | Ubuntu                                                                           | Debian                                                                                          |
|-----------------------|----------------------------------------------------------------------------------------------------|----------------------------------------------------------------------------------|-------------------------------------------------------------------------------------------------|
| Version               | starting from version 5.2                                                                                                    | versions 8.04 and 10.04<br>(LTS)                                                 | version 6.0                                                                                     |
| CPU                   | Dual Core                                                                                                    | Dual Core                                                                        | Dual Core                                                                                       |
| RAM                   | 4 Gb                                                                                                    | 4 Gb                                                                             | 4 Gb                                                                                            |
| Disk space            | 10 Gb                                                                                                    | 10 Gb                                                                            | 10 Gb                                                                                           |
| Packages<br>(32 bits) | <ul> <li>xulrunner-<br/>1.9.0.19-1.el5_5<br/>and all dependencies</li> <li>libXtst-1.0.1-<br/>3.1.i386 and all<br/>dependencies</li> <li>xorg-x11-fonts-<br/>Type1-7.1-2.1.el5</li> <li>unzip</li> </ul> | <ul> <li>libgtk2.0-0</li> <li>libxt6</li> <li>libxtst6</li> <li>unzip</li> </ul> | <ul> <li>libgtk2.0-0</li> <li>libxt6</li> <li>libxtst6</li> <li>unzip</li> <li>bzip2</li> </ul> |

A noter que les packages doivent être 32 bits.

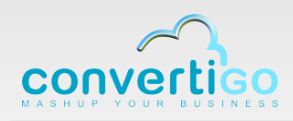

## **3 Installation multi instances 3.1 Installation**

Pour l'installation, il est nécessaire d'avoir les fichiers suivants :

- Le fichier d'installation standard convertigo-*X.Y.Z*-v12345-linux32.run.zip disponible sur le site : http://sourceforge.net/projects/convertigo/files/
- Le fichier control.sh
- Le répertoire workers

Pour l'installation il est nécessaire d'avoir les privilèges « root »

Par la suite, le terme « worker » est équivalent à instance.

| Action                                                                                                    | Résultat attendu                                                                                                    |
|----------------------------------------------------------------------------------------------------|----------------------------------------------------------------------------------------------------|
| Dezipper le<br>fichier<br>standard<br>convertigo-<br><i>X.Y.Z</i> -<br>v <i>12345</i> -<br>linux32.run.zi<br>p dans un<br>répertoire<br>temporaire | <pre>Taper les commandes suivantes : [idcuser@vhost4445 tmp]\$ unzip convertigo-server-6.1.5-v30998-linux32.run.zip Archive: convertigo-server-6.1.5-v30998-linux32.run.zip inflating: convertigo-server-6.1.5-v30998-linux32.run [idcuser@vhost4445 tmp]\$</pre> |
| Donner le<br>droit<br>d'exécution<br>sur le .run                                                                                                   | [idcuser@vhost4445 tmp]\$ chmod +x convertigo-server-6.1.5-v30998-linux32.run                                                                                                    |

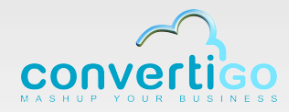

| Action                                                                                                    | Résultat attendu                                                                                                    |
|----------------------------------------------------------------------------------------------------|----------------------------------------------------------------------------------------------------|
| Lancer<br>l'installation.<br>Indiquer les<br>paramètres<br>par rapport à<br>l'environnent.<br>Ne pas<br>indiquer le<br>démarrage.                | <pre>[idcuser@vhost4445 convertigo]\$ sudo /tmp/convertigo-server-6.1.5-v30998-linux32.run<br/>Verifying archive integrity All good.<br/>Uncompressing convertigo-server-6.1.5-v30998-<br/>linux32</pre>         |
| Copier<br>« workers »<br>sous<br>convertigo<br>Copier<br>control.sh<br>sous<br>convertigo.<br>Donner les<br>droits<br>d'écriture et<br>exécution | <pre>[root@docentos63 convertigoMobilityPlatform]# cp /tmp/workers/ . [root@docentos63 convertigoMobilityPlatform]# cp /tmp/control.sh . [root@docentos63 convertigoMobilityPlatform]# chmod +x control.sh</pre> |

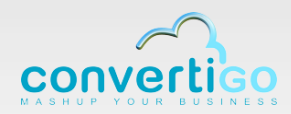

| Action                                                                                                   | Résultat attendu                                                                                                    |
|----------------------------------------------------------------------------------------------------|----------------------------------------------------------------------------------------------------|
| Si nécessaire<br>éditer<br>control.sh<br>pour modifier<br>paramètres pa<br>défaut                        | <pre>#!/bin/sh<br/>DIR=`( cd -P \$(dirname \$0); pwd)`<br/>WORKERS=\${DIR}/workers<br/>#CEMS_WORKSPACE=\${DIR}/workspace<br/>CEMS_WORKSPACE=home/convertigo/convertigo/workspace<br/>BASE_HTTP=28080<br/>BASE_AJP=28180<br/>BASE_SHUTDOWN=28280<br/>export DISPLAY=:3<br/>export CATALINA_HOME=\${DIR}/tomcat<br/></pre>                                                                                                    |
| Création des<br>« workers »<br>avec<br>generate et<br>en paramètre<br>le nombre de<br>workers à<br>créer | <pre>[root@docentos63 convertigoMobilityPlatform]# ./control.sh generate 2<br/>copying /opt/convertigoMobilityPlatform/workers/on_00<br/>copying /opt/convertigoMobilityPlatform/workers/on_01<br/>[root@docentos63 convertigoMobilityPlatform]#</pre>                                                                                                    |
| Suppression<br>du lancement<br>automatique<br>de convertigo<br>« mono-<br>instance »                     | [root@docentos63 convertigoMobilityPlatform]# rm /etc/init.d/convertigoMobilityPlatform<br>rm : supprimer fichier « /etc/init.d/convertigoMobilityPlatform » ? yes<br>[root@docentos63 convertigoMobilityPlatform]#                                                                                                    |
| Lancement<br>des workers                                                                                 | <pre>[root@docentos63 convertigoMobilityPlatform]# ./control.sh startup<br/>Starting the worker 00 : HTTP 28080, HTTPS 28180, AJP 28380<br/>Using CATALINA_BASE: /opt/convertigoMobilityPlatform/workers/on_00<br/>Using CATALINA_HOME: /opt/convertigoMobilityPlatform/tomcat<br/>Using CATALINA_TMPDIR: /opt/convertigoMobilityPlatform/workers/on_00/temp<br/>Using JRE_HOME: /opt/convertigoMobilityPlatform/tomcat/bin/bootstrap.jar:/opt/convertigoMobilityPlatform/tomcat/bin/bootstrap.jar:/opt/convertigoMobilityPlatform/tomcat/bin/bootstrap.jar:/opt/convertigoMobilityPlatform/workers/on_01<br/>Using CATALINA_BASE: /opt/convertigoMobilityPlatform/workers/on_01<br/>Using CATALINA_BASE: /opt/convertigoMobilityPlatform/workers/on_01<br/>Using CATALINA_HOME: /opt/convertigoMobilityPlatform/workers/on_01/temp<br/>Using JRE_HOME: /opt/convertigoMobilityPlatform/workers/on_01/temp<br/>Using JRE_HOME: /opt/convertigoMobilityPlatform/workers/on_01/temp<br/>Using JRE_HOME: /opt/convertigoMobilityPlatform/jre<br/>Using CATALINA_TMPDIR: /opt/convertigoMobilityPlatform/jre<br/>Using CLASSPATH: /opt/convertigoMobilityPlatform/jre<br/>Using CLASSPATH: /opt/convertigoMobilityPlatform/tomcat/bin/bootstrap.jar:/opt/convertigoMobilityPlatform/jre<br/>Using CLASSPATH: /opt/convertigoMobilityPlatform/tomcat/bin/bootstrap.jar:/opt/convertigoMobilityPlatform/jre</pre> |

REMARQUE : Cette installation permet de créer et de lancer les workers (instances), mais ne procède pas au lancement automatique.

Pour cela, positionner, par exemple, dans /etc/rc.d/rc.local :

#### /opt/convertigoMobilityPlatform/control.sh startup

@ 2015 Convertigo, Inc. All trademarks property of their respective holders

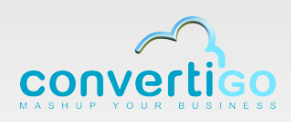

### 3.2 Vérification de l'installation

| Action                                                  | Résultat attendu                                                                                                    |
|---------------------------------------------------------|----------------------------------------------------------------------------------------------------|
| Se connecter à l'interface<br>Convertigo de la première | Accéder à l'URL suivante :                                                                                                    |
| instance                                                | http:// <adresse ip="">:28080/convertigo/admin</adresse>                                                                                                    |
|                                                         | Convertigo Enterprise Maintig Server - Administration Conside - Mozila Fredox     Eticher 4 1000     Eticher 4 10000     Eticher 4 1000     Eticher 4 10000     Eticher 4 1000 |
|                                                         | convertico                                                                                                    |
|                                                         | Welcome to Convertigo<br>Administration<br>Console<br>Prese where your coge to access by your administrative concessor<br>The server where your coge to access by your administrative concessor                                                                                                    |
|                                                         | Copyright & 2001-2011 Connectings J.A. A rights reserved                                                                                                    |
|                                                         | La page de login de la console d'administration doit s'afficher                                                                                                    |
| Se connecter à l'interface                              | Accéder à l'URL suivante :                                                                                                    |
| instance                                                | http:// <adresse ip="">:28081/convertigo/admin</adresse>                                                                                                    |
|                                                         | Convertigo Enterprize Mahup Server - Administration Console - Mozilia Firefox      Echer Edition Affichage Electroque Marque-pages Quilia 2      EMM SmartCoud Enterprise - O'BloaControl     Convertigo Enterprise Mahu      +      O Intro/1283524911128881/convertigo/admin/login/atmi     Exp us visité 9 O Letro vas Felore - A la une & NOEE                                                                                                    |
|                                                         | convertileo                                                                                                    |
|                                                         | Welcome to Convertigo         Administration         Console         The reference of the costs in your admentation costs                                                                                                    |
|                                                         | La page de login de la console d'administration doit s'afficher                                                                                                    |

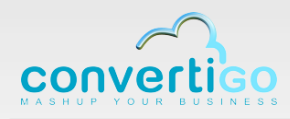

# **4 Compléments configuration**

Ces compléments sont utiles si les valeurs par défaut de l'installation ne correspondent pas à l'installation cible.

```
4.1 Fichier control.sh
```

Les paramètres à modifier sont en début de fichier:

```
DIR=`( cd -P $(dirname $0); pwd)`
WORKERS=${DIR}/workers
CEMS_WORKSPACE=${DIR}/workspace
BASE_HTTP=28080
BASE_AJP=28380
BASE_SHUTDOWN=28280
BASE_SSL=28180
export DISPLAY=:3
export CATALINA_HOME=${DIR}/tomcat
export JRE_HOME=${DIR}/jre
export JAVA_OPTS=" -Xmx512m -Djava.net.preferIPv4Stack=true"
```

| CEMS_WORKSPACE | Emplacement des workspace                                                                                                    |
|----------------|----------------------------------------------------------------------------------------------------|
| BASE_HTTP      | Premier port HTTP du premier worker convertigo. Incrément de 1 pour<br>les workers suivants .<br>Si BASE_HTTP=10000, les ports http créés seront<br>10000,10001,10002, |
| BASE_AJP       | Premier port AJP du premier worker convertigo. Incrément de 1 pour les workers suivants .                                                                              |
| BASE_SHUTDOWN  | Premier port Shutdown du premier worker convertigo. Incrément de 1<br>pour les workers suivants .                                                                      |
| BASE_SSL       | Premier port HTTPS du premier worker convertigo. Incrément de 1 pour<br>les workers suivants .<br>Si BASE_HTTP=28180, les ports http créés seront 28180,28181,,        |

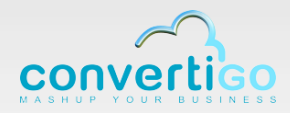

| -Xmx512m | Valeur du Xmx (taille maximum de la machine java) en mega.<br>Pour des utilisations intensives, il faut la positionner à 1 Go : -Xmx1024m |
|----------|----------------------------------------------------------------------------------------------------|
|          |                                                                                                    |

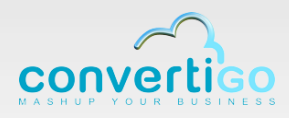

### 4.2 Workers

#### **Génération des workers**

./control.sh generate X X => Nombre de workers

[root@testredhat convertigo]# ./control.sh generate 2 removing /opt/convertigo/convertigo/workers/on\_01 copying /opt/convertigo/convertigo/workers/on\_00 copying /opt/convertigo/convertigo/workers/on\_01 [root@testredhat convertigo]#

#### Pour supprimer tous les workers

./control.sh generate 0

[root@testredhat convertigo]# ./control.sh generate 0 removing /opt/convertigo/convertigo/workers/on\_00 removing /opt/convertigo/convertigo/workers/on\_01

#### Démarrage des workers

./control.sh startup

[root@testredhat convertigo]# ./control.sh startup Starting the worker 00 : HTTP 28080, AJP 28180 Using CATALINA BASE: /opt/convertigo/convertigo/workers/on 00 Using CATALINA\_HOME: /opt/convertigo/convertigo/tomcat-6.0.29 Using CATALINA TMPDIR: /opt/convertigo/convertigo/workers/on 00/temp Using JRE HOME: /opt/convertigo/convertigo/java-1.6.0\_21-32 Using CLASSPATH: /opt/convertigo/convertigo/tomcat-6.0.29/bin/bootstrap.jar Starting the worker 01 : HTTP 28081, AJP 28181 Using CATALINA BASE: /opt/convertigo/convertigo/workers/on 01 Using CATALINA\_HOME: /opt/convertigo/convertigo/tomcat-6.0.29 Using CATALINA\_TMPDIR: /opt/convertigo/convertigo/workers/on\_01/temp Using JRE HOME: /opt/convertigo/convertigo/java-1.6.0\_21-32 Using CLASSPATH: /opt/convertigo/convertigo/tomcat-6.0.29/bin/bootstrap.jar [root@testredhat convertigo]#

#### Pour arrêter les workers

./control.sh shutdown

© 2015 Convertigo, Inc. All trademarks property of their respective holders

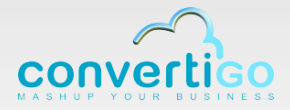

[root@testredhat convertigo]# ./control.sh shutdown Using CATALINA\_BASE: /opt/convertigo/convertigo/workers/on\_00 Using CATALINA\_HOME: /opt/convertigo/convertigo/tomcat-6.0.29 Using CATALINA\_TMPDIR: /opt/convertigo/convertigo/java-1.6.0\_21-32 Using CLASSPATH: /opt/convertigo/convertigo/tomcat-6.0.29/bin/bootstrap.jar Using CATALINA\_BASE: /opt/convertigo/convertigo/workers/on\_01 Using CATALINA\_BASE: /opt/convertigo/convertigo/tomcat-6.0.29 Using CATALINA\_HOME: /opt/convertigo/convertigo/tomcat-6.0.29 Using CATALINA\_HOME: /opt/convertigo/convertigo/tomcat-6.0.29 Using CATALINA\_TMPDIR: /opt/convertigo/convertigo/workers/on\_01/temp Using JRE\_HOME: /opt/convertigo/convertigo/java-1.6.0\_21-32 Using CLASSPATH: /opt/convertigo/convertigo/java-1.6.0\_21-32